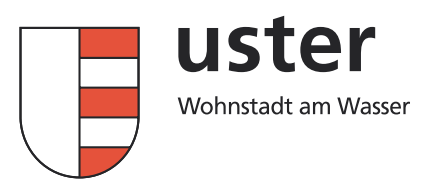

Seite 1/6

## So füllen Sie das digitale Formular Betreuung aus

1. Öffnen Sie bitte die Webseite: <u>https://www.primarschule-uster.ch/</u> gehen Sie auf  $\rightarrow$  Information  $\rightarrow$  Online-Schalter (siehe Bild unten)

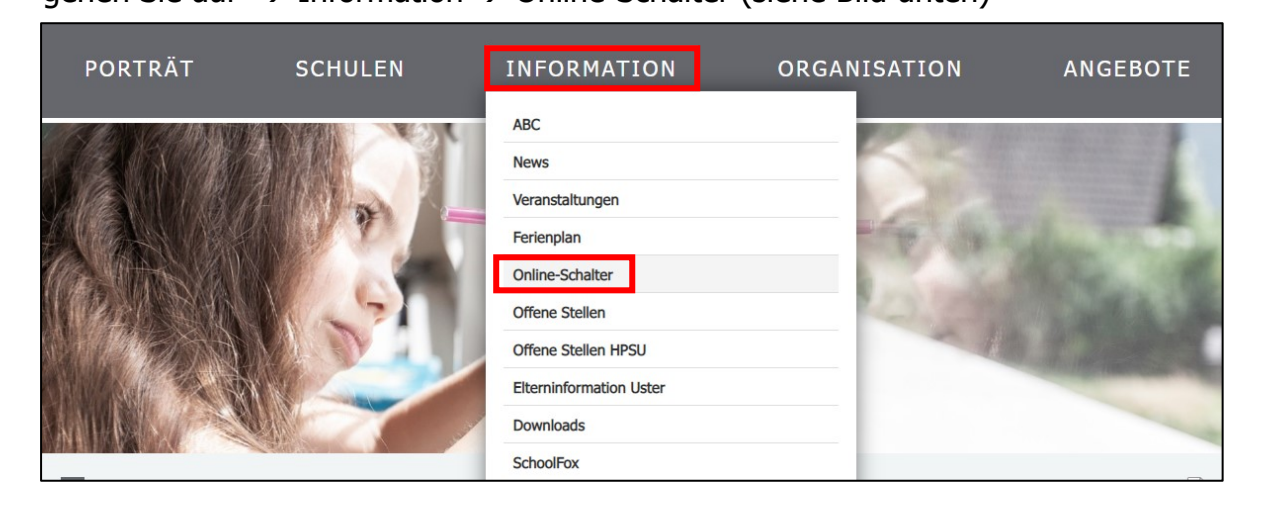

- 2. Gewünschtes Formular suchen und herunterladen.
  - → Hier als Beispiel «Betreuung: Anmeldungsformular SJ 2022/2023»

| Online-Dienst ∨                                              | Online | Download |
|--------------------------------------------------------------|--------|----------|
| Betreuung: Anmeldungsformular SJ 2022/2023                   |        | Download |
| Ferienbetreuung: Anmeldung 2. Weiterbildungstag SJ 2022/2023 |        | Download |
| Ferienbetreuung: Anmeldung Auffahrtsbrücke SJ 2022/2023      |        | Download |

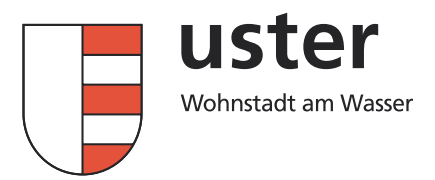

Seite 2/6

- 3. Das Formular öffnet sich in einem neuen Fenster.
- 4. Speichern Sie das Formular ab.

|                                                                                                    | •                                                                                                    |
|----------------------------------------------------------------------------------------------------|----------------------------------------------------------------------------------------------------|
| 1 von 3 Q — + Q ↔   [B   A                                                                                                    | A>   @   ∀ ~ ∀ ~ ⊘   ⊖ 🖪   ★                                                                                        |
| Tagesstrukturen/Zusatzangebote<br>Poststrasse 13 Postfach 8610 Uster   tagesstrukturen@uster.ch   +41 44 944 72 1                                                                                                    | 17 Uster<br>Wohnstadt am Wasser                                                                                     |
| Wichtig: Formular herunterladen, dann ausfüllen Per E-Mail sender                                                                                                    | en 🔰                                                                                                    |
| <ul> <li>Anmeldung / Betreuungsvereinbarung</li> <li>Für 39 Schulwochen ohne schulfreie Tage gemäss Ferienpla</li> <li>Der Eintritt ist nur auf den <u>ersten</u> Tag eines Kalee</li> <li>Die Anmeldung muss mindestens <u>30 Tage im Vo</u></li> <li>Pro Kind ein Änderungsformular ausfüllen</li> <li>Für Eintritte per 1. August und 1. September i</li> <li>Eintrittsdatum: 1. Januar <u>2022</u></li> </ul> | an<br>endermonats möglich<br><u>oraus</u> eingereicht werden<br>ist der späteste Änderungstermin der <u>31. Mai</u> |
| C Speichern unter                                                                                                    | ×                                                                                                    |
| $\leftarrow$ $\rightarrow$ $\checkmark$ $\bigstar$ Dieser PC $\Rightarrow$ Desktop $\Rightarrow$ Betreuung                                                                                                    | ✓ ♂ "Betreuung" durchsuchen                                                                                         |
| Organisieren 👻 Neuer Ordner                                                                                                    | III 🗸 🤇                                                                                                    |
| Bilder ^ Name                                                                                                    | Änderungsdatum Typ Größe                                                                                            |
|                                                                                                    |                                                                                                    |
| Es wurden kein                                                                                                    | ne Suchergebnisse gefunden.                                                                                         |
|                                                                                                    | ne Suchergebnisse gefunden.                                                                                         |
| Desktop     Es wurden kein     Dokumente     Downloads     Musik     Videos     Dateiname: Anmeldung_Personalienblatt_Schulhort.pdf                                                                                                    | ne Suchergebnisse gefunden.                                                                                         |
| Desktop     Es wurden kein     Dokumente     Downloads     Musik     Videos     Dateiname: Anmeldung_Personalienblatt_Schulhort.pdf     Dateityp: Adobe Acrobat Document (*.pdf)                                                                                                    | ne Suchergebnisse gefunden.                                                                                         |

5. Wichtig: Öffnen Sie das gespeicherte Formular und füllen Sie es aus.

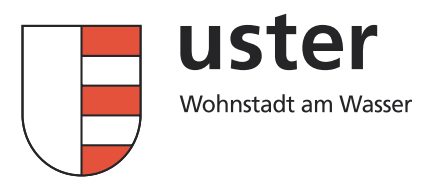

Seite 3/6

- 6. Das Formular ist nur mit Unterschrift, elektronisch oder von Hand, gültig.
  - → Klicken Sie Ausfüllen und unterschreiben an

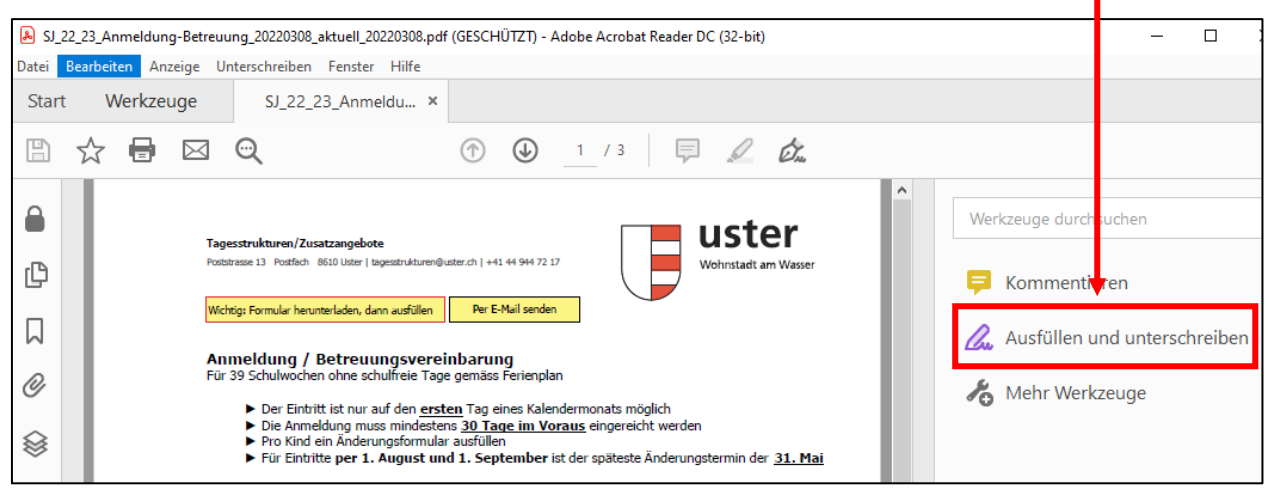

 $\rightarrow$  Wählen Sie Unterschreiben und Unterschrift hinzufügen.

| (1) / 3                |                              |  |
|------------------------|------------------------------|--|
|                        | 🗞 Unterschreiben 🛛 🗨         |  |
| Personalien des Kindes | Unterschrift hinzufügen 🕒    |  |
| Name:                  | Initialen hinzufügen 📀 mame: |  |

| - Zum Unterschreiben haben Sie drei Möglichkeiten: |           |     |          |      |
|----------------------------------------------------|-----------|-----|----------|------|
|                                                    |           |     | 6Y       |      |
|                                                    |           |     | CAR .    |      |
|                                                    |           | lyp | Zeichnen | Bild |
|                                                    |           |     |          |      |
| Typ Zee                                            | hnen Bild |     |          |      |
|                                                    |           |     |          |      |
|                                                    |           |     |          |      |
|                                                    |           |     |          |      |
| _                                                  |           |     |          |      |
| 2 2 Bild au                                        | swählen   |     |          |      |
| V                                                  |           |     |          |      |
|                                                    |           |     |          |      |
|                                                    |           |     |          |      |
|                                                    |           |     |          |      |
| S Unterschrift speichern                           |           |     |          |      |
| Abbrechen                                          | Anwenden  |     |          |      |

März 2022/LK-CR, LN 40940

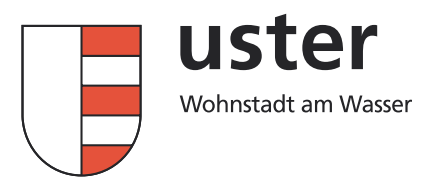

Seite 4/6

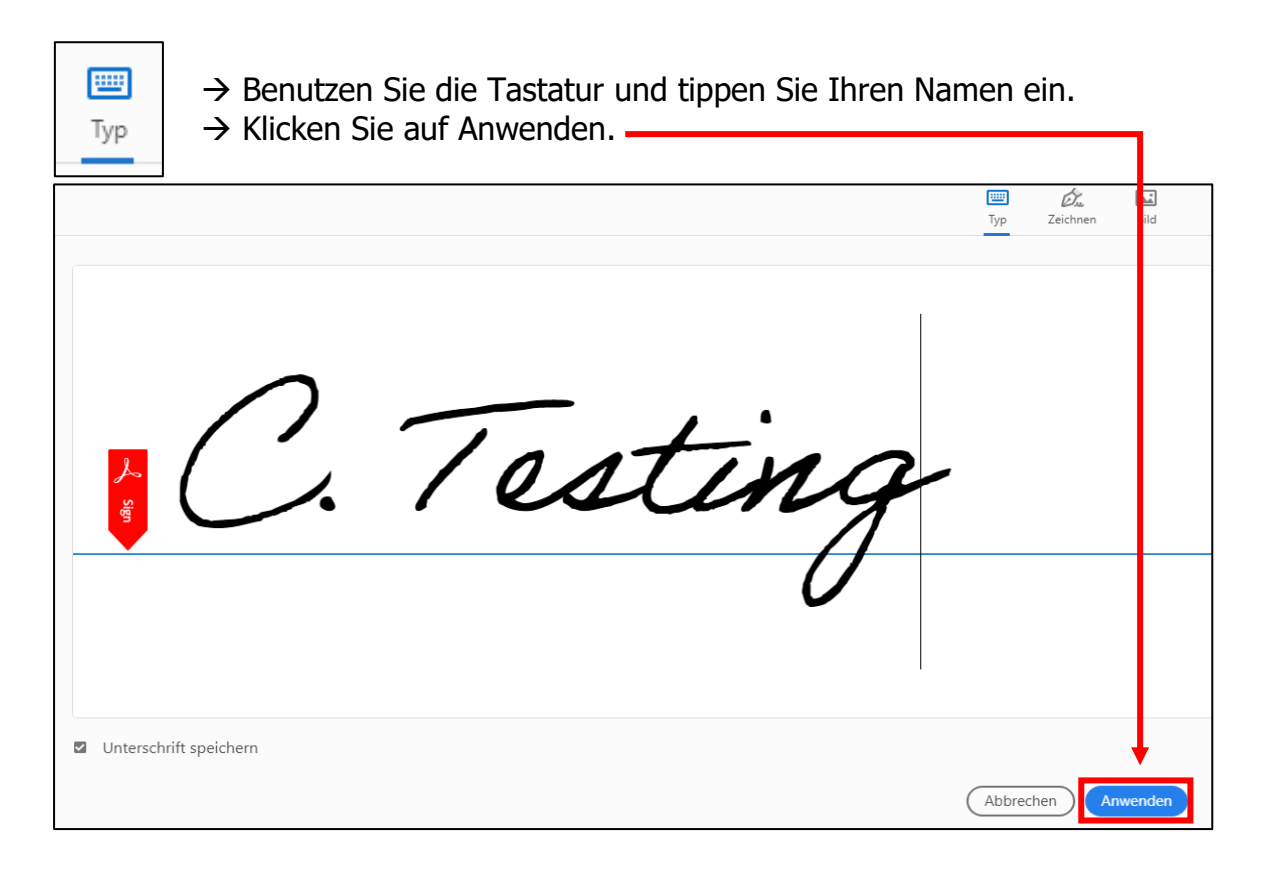

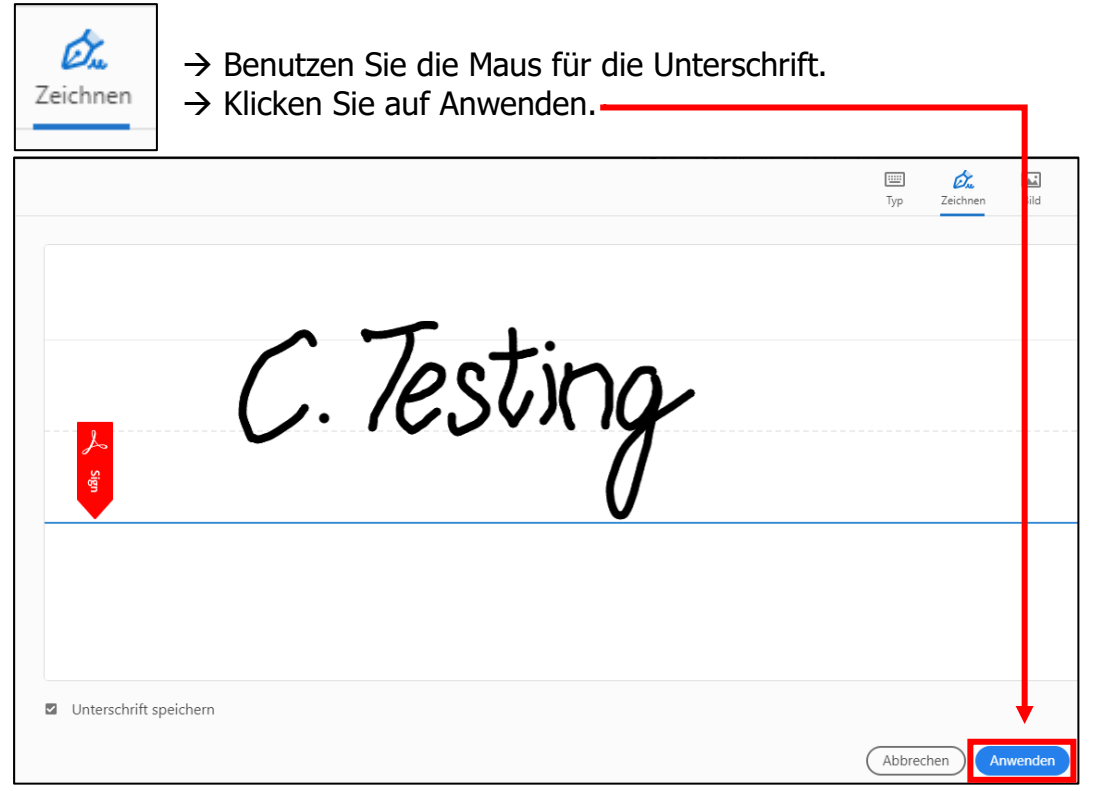

März 2022/LK-CR, LN 40940

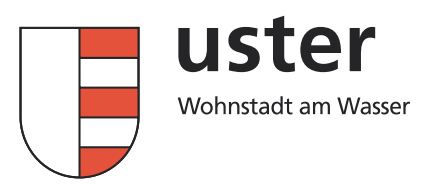

Seite 5/6

| <b>Bild</b> | → Fügen Sie Ihre elektronische Unterschrift e $\rightarrow$ Klicken Sie auf Anwenden. | in.          | 1            |
|-------------|---------------------------------------------------------------------------------------|--------------|--------------|
|             |                                                                                       | Typ Zeichnen | <b>ail</b> d |
| 2           |                                                                                       |              |              |
| √ sign      | - C. poty -                                                                           |              | -            |
| Untersch    | ift speichern                                                                         | Abbrechen    | Iwenden      |

7. Per E-Mail senden → Klicken Sie bitte auf -

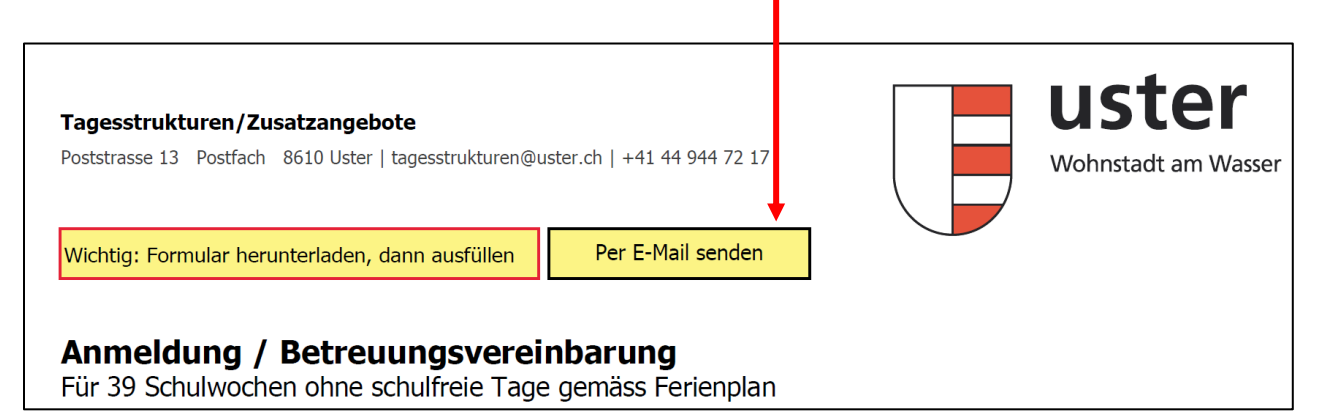

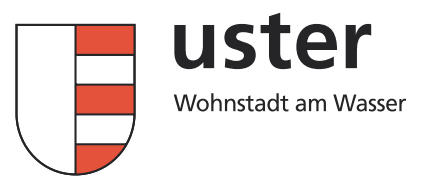

Seite 6/6

| E-Mail senden                                                                                    | $\times$ |                                                                                                    |
|--------------------------------------------------------------------------------------------------|----------|----------------------------------------------------------------------------------------------------|
| Senden mit<br>Standard-E-Mail-Anwendung (Microsoft Outlook)<br>Web-E-Mail verwenden<br>Auswählen |          | <ul> <li>→ Wählen Sie Standard-E-Mail-<br/>Anwendung.</li> <li>→ Klicken Sie auf Fortfahren.</li> </ul> |
| Auswahl speichern Abbrechen                                                                      |          |                                                                                                    |

 $\rightarrow$  Klicken Sie auf Senden.

|                                                                                             | An                                                                                    | Tagesstrukturen, Bildung                                                              |  |
|---------------------------------------------------------------------------------------------|---------------------------------------------------------------------------------------|---------------------------------------------------------------------------------------|--|
| Senden                                                                                      | Сс                                                                                    |                                                                                       |  |
|                                                                                             | Betreff                                                                               | Zurückgesendetes Formular: SJ_22_23_Anmeldung-Betreuung_20220308_aktuell_20220308.pdf |  |
|                                                                                             | Angefügt                                                                              | SJ_22_23_Anmeldung-Betreuung_20220308_aktuell_20220308.pdf<br>1 MB                    |  |
| Zurückg                                                                                     | Zurückgesendetes Formular: SJ_22_23_Anmeldung-Betreuung_20220308_aktuell_20220308.pdf |                                                                                       |  |
| Die angehängte Datei ist das ausgefüllte Formular. Öffnen Sie sie, um die Daten anzuzeigen. |                                                                                       |                                                                                       |  |